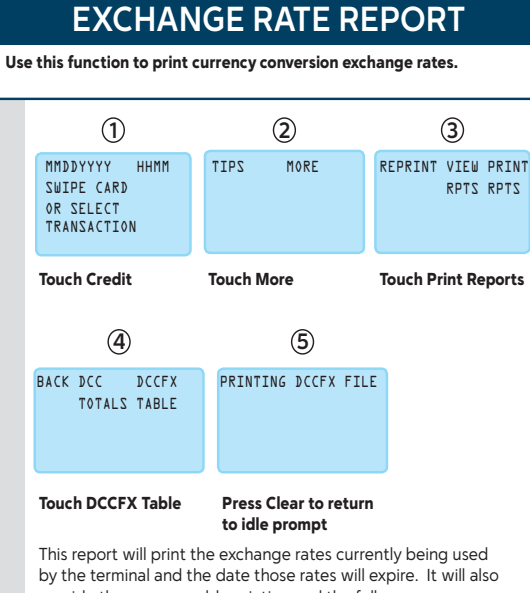

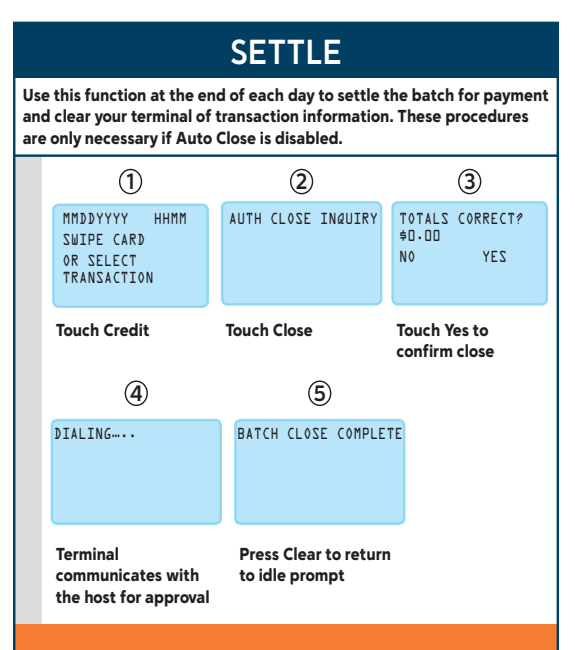

AH91A 0 ....

6 ZAXM 8 AN1 2 SHOW

GHI 4 1KL 2 MIO 8

1 YBC 5 DEL 3

20 0 °F. \45

67.XXM 8 ARE ( 58854 9 NN 9 TH 9 NN 9 J VIC 5 08 3

uu 🔁

\$(II)

to idle prompt

Press Clear to return

Jerify new amount.

<QIOV GIT TNUOMA>

00.0¢

0000

00.0¢

0000

0K0000

0K0000

\*\*\*\*\*

6

<PREV EDIT NEXT>

XXXXXXXXXXXXXXXXXXXXX

9

Touch View Reports

ΤΝΙΆΡ WΞΙΥ ΤΝΙΆΡΒΑ ΖΤΆΡΑ ΖΤΆΡΑ

3

TNUOMA

כרג סססס

INVOICE

VZ ZALE

Jouch Edit

TNUOMA

כרא סססס

INVOICE

VS SALE

ssudded

in US Dollars only.

the new amount

amount, enter

changing the

nedW :etoN

\$\$.\$\$

and press Enter

Key new amount

#\*\*# DCC CODE

press Enter

κελ ιυλοιce

pue Jaquinu

# ENTER INVOICE #

9

MORE

⊘

ΝΟΙΤΟΑΖΝΑΑΤ Α ΘΝΙΤΖΟΙΟΑ

Touch More

TIPS

Use the procedure below to change the amount for the

([ZU ≑≑.≑≑

(@ZU) TNUOMA WAN

8

Jouch Amount

TNUOMA

INVOICE

**JAZ ZV** 

כרא סססס

<TX3N GIT TNUOMA>

00.O¢

0000

оклипп

XXXXXXXXXXXXXXXXXXX

**Touch Card Details** 

NET CARD CARD TOTALS TOTALS DETAILS

✐

**Touch Credit** 

NOITJAZNAAT

0R SELECT

**CARD** SWIPE CARD

.noitosanent betoelea

WMHH YYYYQQMM

 $(\mathbf{l})$ 

| Country                 | Currency                     | ISO | ISO | Symbol | Subdivision |
|-------------------------|------------------------------|-----|-----|--------|-------------|
| New Zealand             | New Zealand Dollar           | NZD | 554 | NZ\$   | 100         |
| Norway                  | Norwegian Krone              | NOK | 578 | kr     | 100         |
| Saudi Arabia            | Saudi Arabian Riyal          | SAR | 682 | SAR    | 100         |
| Singapore               | Singapore Dollar             | SGD | 702 | SGD    | 100         |
| South Africa            | South African Rand           | ZAR | 710 | R      | 100         |
| Sweden                  | Swedish Krona                | SEK | 752 | kr     | 100         |
| Switzerland             | Swiss Franc                  | CHF | 756 | CHF    | 100         |
| Trinidad and<br>Tobago  | Trinidad Tobago<br>Dollar    | TTD | 780 | \$     | 100         |
| United Arab<br>Emirates | UAE Dirham                   | AED | 784 | AED    | 100         |
| United<br>Kingdom       | British Pound                | GBP | 826 | £      | 100         |
| Europe                  | Euro                         | EUR | 978 | €      | 100         |
| Poland                  | Polish New Zloty             | PNZ | 985 | PLN    | 100         |
| Taiwan                  | New Taiwan Dollar            | TWD | 901 | TWD    | 100         |
| China                   | Yuan Renminbi                | CNY | 156 | ¥      | 100         |
| East<br>Caribbean       | East Caribbean<br>Dollar     | XCD | 951 | EC\$   | 100         |
| East<br>Caribbean       | East Caribbean<br>Dollar     | XCD | 212 | EC\$   | 100         |
| East<br>Caribbean       | East Caribbean<br>Dollar     | XCD | 308 | EC\$   | 100         |
| East<br>Caribbean       | East Caribbean<br>Dollar     | XCD | 500 | EC\$   | 100         |
| East<br>Caribbean       | East Caribbean<br>Dollar     | XCD | 659 | EC\$   | 100         |
| East<br>Caribbean       | East Caribbean<br>Dollar     | XCD | 662 | EC\$   | 100         |
| East<br>Caribbean       | East Caribbean<br>Dollar     | XCD | 670 | EC\$   | 100         |
| East<br>Caribbean       | East Caribbean<br>Dollar     | XCD | 028 | EC\$   | 100         |
| East<br>Caribbean       | East Caribbean<br>Dollar     | XCD | 660 | EC\$   | 100         |
| Venezuela               | Venezuelan Bolivar<br>Fuerte | VEF | 937 | BsF    | 2           |

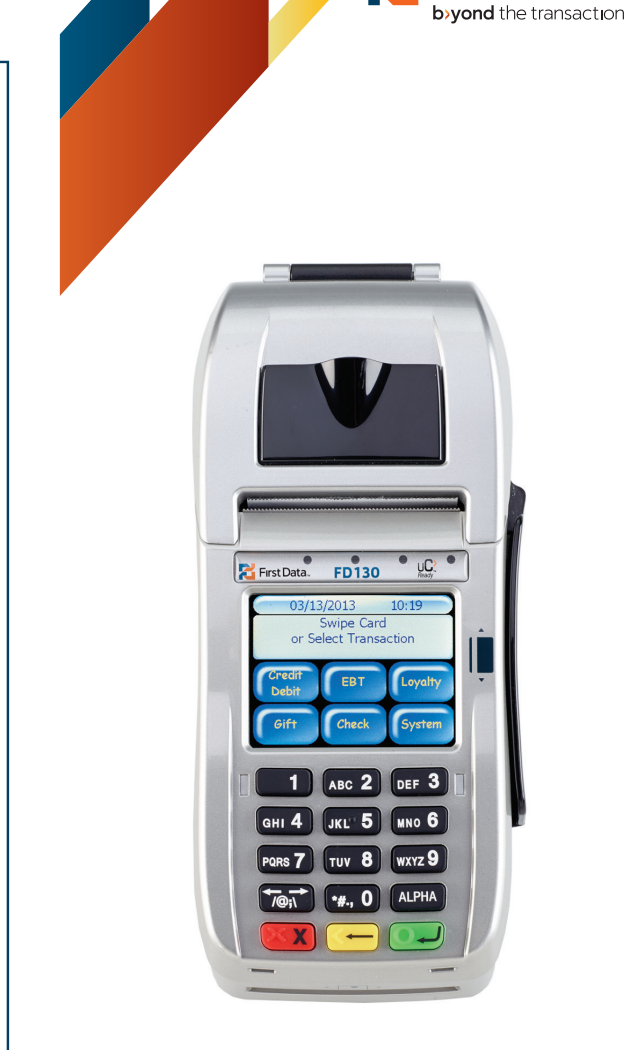

The Quick Reference Guide provides you with simple, step-by-step instructions of your daily terminal operations.

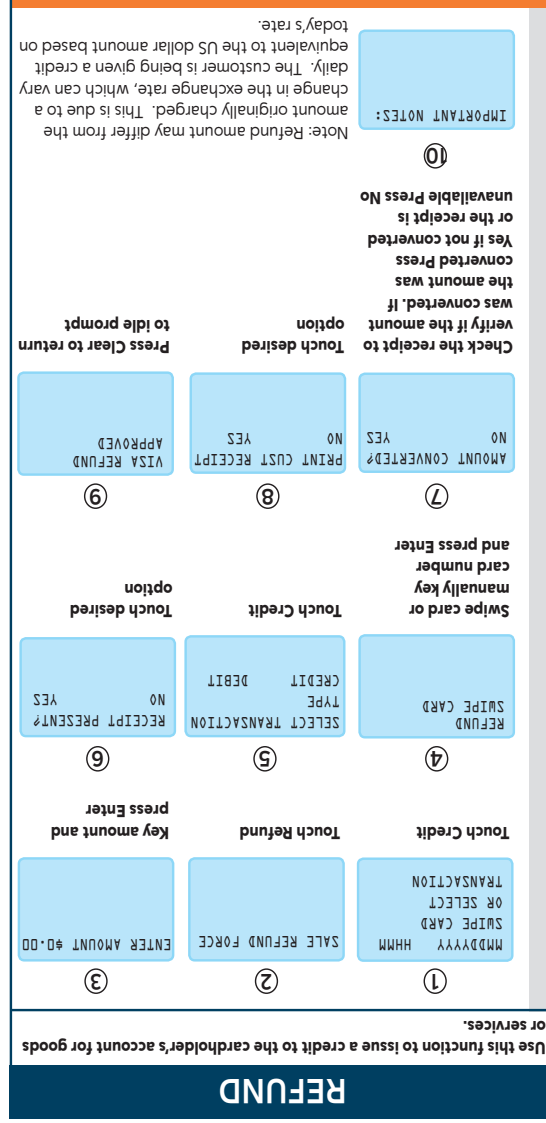

| jed. This is due to a<br>e rate, which can vary<br>peing given a credit<br>blar amount based on | amount originally charg<br>change in the exchangr<br>daily. The customer is t<br>equivalent to the US do<br>today's rate. | :ZƏTON TNATAOQMI                                                                                                    |
|-------------------------------------------------------------------------------------------------|----------------------------------------------------------------------------------------------------|----------------------------------------------------------------------------------------------------|
| nay differ from the                                                                             |                                                                                                    |                                                                                                    |
| Press Clear to return<br>to idle prompt                                                         | Touch desired<br>option                                                                                                   | Check the receipt to<br>verify if the amount<br>was converted. If<br>the amount was<br>converted Press<br>Yes if not converted<br>or the receipt is<br>or the receipt is |
| VIZA REFUND<br>Approved                                                                         | PRINT CUST RECEIPT<br>No YES                                                                                              | AMOUNT CONVERTED?<br>Vo Yez                                                                                                    |

your daily terminal operations. with simple, step-by-step instructions of The Quick Reference Guide provides you

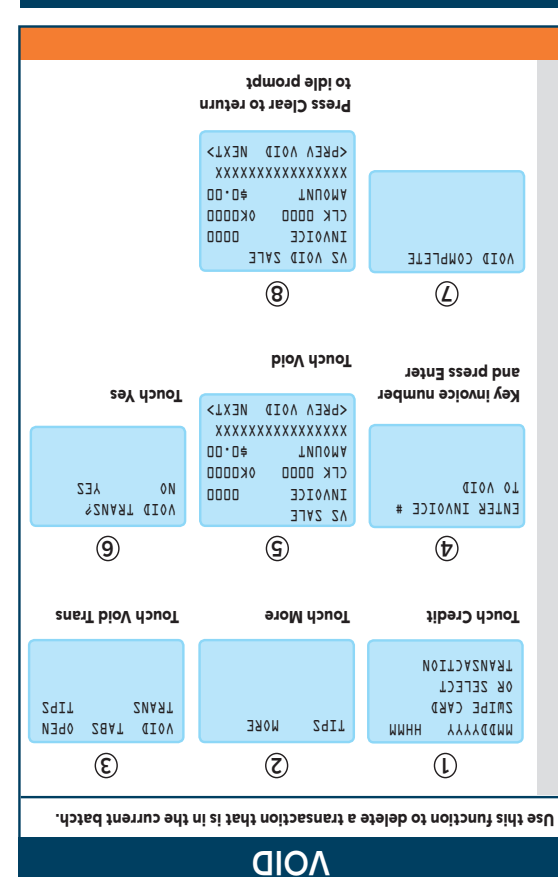

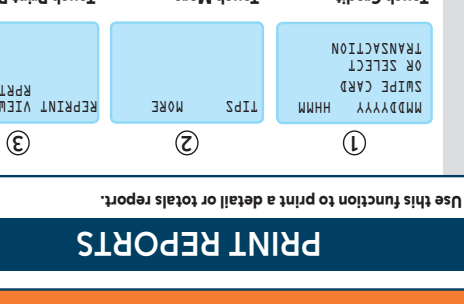

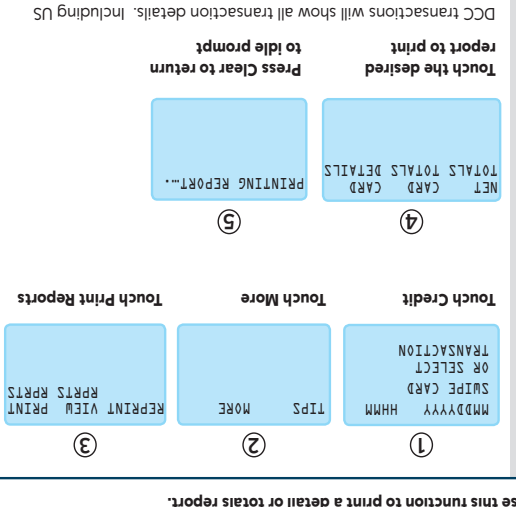

dollar amount, converted amount and exchange rate. All report

totals are shown in US dollars.

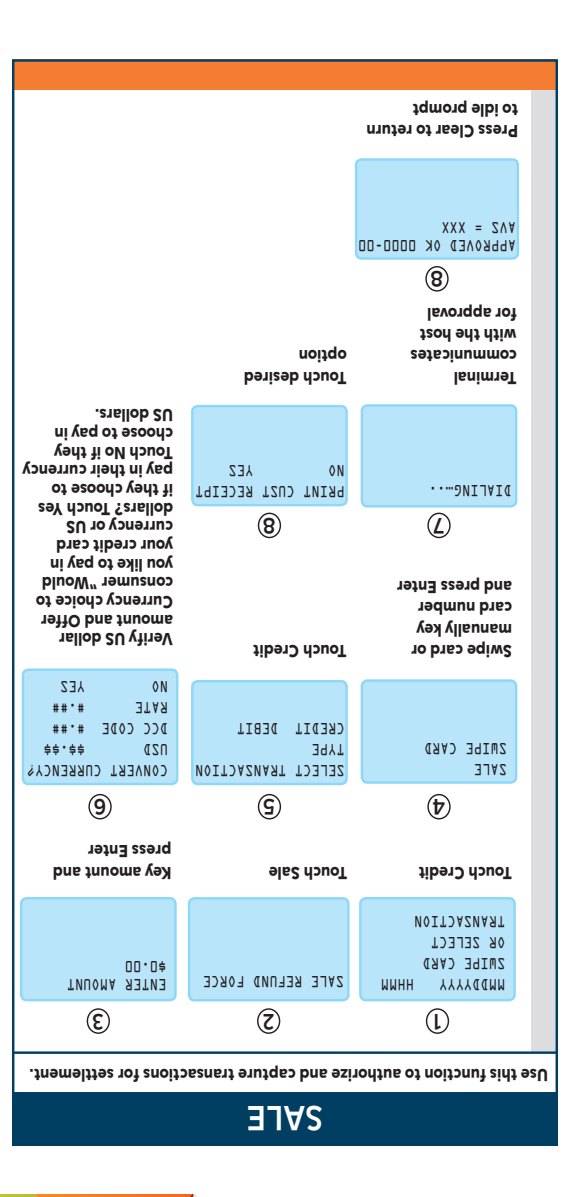

First Data

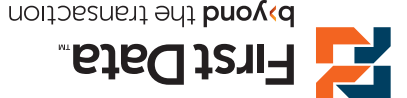

#### provide the currency abbreviation and the full currency name.

### **CURRENCY SUMMARY REPORT**

Use this function to print a transaction count and total transaction nount for each cardholder currency with transactions being processed as DCC.

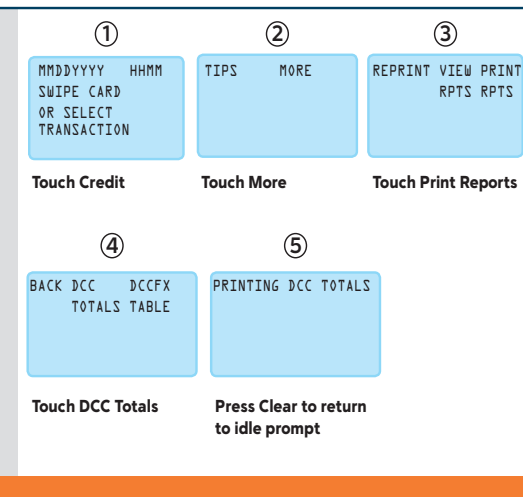

| Country           | Currency           | ISO | ISO | Symbol | Subdivision |   |
|-------------------|--------------------|-----|-----|--------|-------------|---|
| Australia         | Australian Dollar  | AUD | 036 | A\$    | 100         |   |
| Bahamas           | Bahamian Dollar    | BSD | 044 | B\$    | 100         |   |
| Bermuda           | Bermuda Dollar     | BMD | 060 | Bd\$   | 100         |   |
| Venezuela         | Venezuelan Bolivar | VEB | 862 | Bs     | 100         |   |
| Brazil            | Brazil Real        | BRL | 986 | R\$    | 100         |   |
| Canada            | Canadian Dollar    | CAD | 124 | \$     | 100         | 1 |
| Cyprus            | Cypriot Pound      | CYP | 196 | £      | 100         |   |
| Czech<br>Republic | Czech Koruna       | СZК | 203 | Kc     | 100         |   |
| Denmark           | Danish Krone       | DKK | 208 | kr     | 100         | 1 |
| Hong Kong         | Hong Kong Dollar   | HKD | 344 | \$     | 100         |   |
| Israel            | New Israeli Shekel | ILS | 376 | D      | 100         |   |
| Japan             | Japanese Yen       | JPY | 392 | ¥      | 0           |   |
| Jordan            | Jordanian Dinar    | JOD | 400 | JOD    | 100         |   |
| Korea, South      | South Korean Won   | KRW | 410 | ₩      | 0           |   |
| Kuwait            | Kuwaiti Dinar      | KWD | 414 | KWD    | 1000        |   |
| Malaysia          | Malaysian Ringgit  | MYR | 458 | RM     | 100         |   |
| Mexico            | Mexican Peso       | MXN | 484 | \$     | 100         |   |

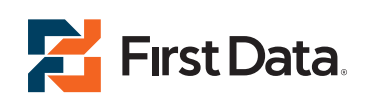

© 2013 First Data Corporation. All rights reserved. All trademarks, service marks and trade names referenced in this material are the property of their respective owners.

4361 0413 QRG-FD130-DCC

**Dynamic Currency Conversion (DCC)** 

First Data® FD130 Quick Reference Guide { DCC 750 FD130}

First Data. byyond the transaction

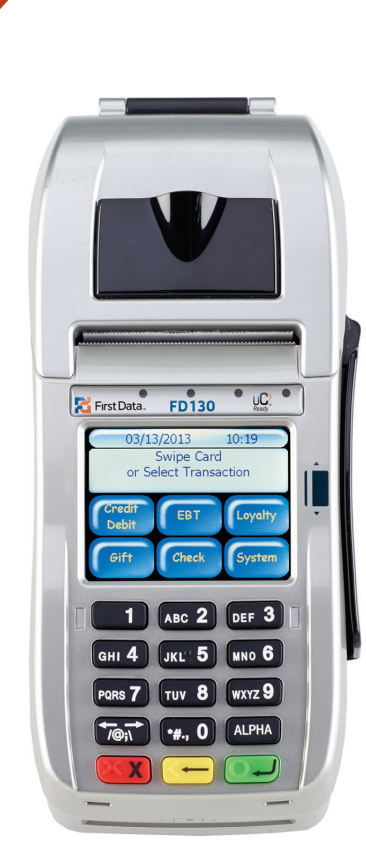

**Dynamic Currency** 

**Conversion (DCC)** CONVERSIÓN DE MONEDA DINÁMICA

First Data® FD130

Guía de referencia rápida

{ DCC 750 FD130}

|                                                                                                 | VENTA                                      |                                                                                                    |
|-------------------------------------------------------------------------------------------------|--------------------------------------------|----------------------------------------------------------------------------------------------------|
| e esta función para auto<br>sterior liquidación.                                                | orizar y capturar las tra                  | nsacciones para su                                                                                                    |
| 1                                                                                               | 2                                          | 3                                                                                                    |
| MMDDYYYY HHMM<br>Swipe Card<br>Or Select<br>TRANSACTION                                         | SALE REFUND FORCE                          | ENTER AMOUNT<br>\$0.00                                                                                                    |
| Pulse Credit                                                                                    | Pulse Sale                                 | Ingrese el monto y<br>oprima Enter                                                                                                    |
| 4                                                                                               | 5                                          | 6                                                                                                    |
| SALE<br>SWIPE CARD                                                                              | SELECT TRANSACTION<br>TYPE<br>CREDIT DEBIT | CONVERT CURRENCY?<br>USD \$\$.\$\$<br>DCC CODE #.##<br>RATE #.##<br>NO YES                                                                     |
| Deslice la<br>tarjeta o ingrese<br>manualmente<br>el número y<br>oprima Enter<br>7              | Pulse Credit                               | Verifique el<br>monto en dólares<br>estadounidenses y<br>ofrezca al cliente la<br>opción de elegir la<br>moneda: "¿Desea<br>pagar en la moneda |
| DIALING                                                                                         | PRINT CUST RECEIPT<br>NO YES               | de su tarjeta de<br>crédito o en dólares<br>estadounidenses?"<br>Pulse Yes si el<br>cliente elige pagar<br>en su moneda                        |
| El terminal se está<br>comunicando con el<br>sistema central para<br>obtener la aprobación<br>8 | Pulse la opción<br>deseada                 | Pulse No si elige<br>pagar en dólares<br>estadounidenses.                                                                                      |
| APPROVED OK DODO-DO<br>AVS = XXX                                                                |                                            |                                                                                                    |
| Oprima Clear<br>para regresar a la<br>indicación inicial                                        |                                            |                                                                                                    |

| _                                                                                                    |                                                                                                   |                                                                                   |
|----------------------------------------------------------------------------------------------------|---------------------------------------------------------------------------------------------------|-----------------------------------------------------------------------------------|
| 1                                                                                                    | 2                                                                                                 | 3                                                                                 |
| MMDDYYYY HHMM<br>SWIPE CARD<br>OR SELECT<br>TRANSACTION                                                         | TIPS MORE                                                                                         | NAGO 28AT DIOV<br>2917 20ART                                                      |
| Pulse Credit                                                                                                    | Pulse More                                                                                        | Pulse Void Trans                                                                  |
| 4                                                                                                    | 5                                                                                                 | 6                                                                                 |
| ENTER INVOICE #<br>TO VOID                                                                                      | VS SALE<br>INVOICE 0000<br>AMOUNT ¢0.00<br>XXXXXXXXXXXXXXXXXXXXXXXXXXXXXXXXXX                     | VOID TRANS?<br>NO VOID<br>ZAY ON                                                  |
| ngrese el número<br>de factura y<br>oprima Enter                                                                | Pulse Void                                                                                        | Pulse Yes                                                                         |
| $\overline{\mathcal{O}}$                                                                                        | 8                                                                                                 |                                                                                   |
| VOID COMPLETE                                                                                                   | VS VOID SALE<br>INVOICE 0000<br>AMOUNT \$0.00<br>XXXXXXXXXXXXXXX<br><prev next="" void=""></prev> |                                                                                   |
|                                                                                                    | Oprima Clear<br>para regresar a la<br>indicación inicial                                          |                                                                                   |
|                                                                                                    |                                                                                                   | RMES                                                                              |
| IMPRES<br>sta función para imp                                                                                  | rimir un informe detalla                                                                          | ado o de totales.                                                                 |
| IMPRES<br>sta función para imp<br>①                                                                             | rimir un informe detalla                                                                          | ado o de totales.                                                                 |
| IMPRES<br>esta función para imp<br>①<br>MMDDYYYY HHMM<br>SWIPE CARD<br>OR SELECT<br>TRANSACTION                 | (2)<br>TIPS MORE                                                                                  | ado o de totales.<br>③<br>REPRINT VIE⊎ PRINT<br>RPRTS RPRTS                       |
| IMPRES<br>esta función para imp<br>①<br>MMDDYYYY HHMM<br>SUTPE CARD<br>OR SELECT<br>TRANSACTION<br>Pulse Credit | CON DE INPO                                                                                       | ado o de totales.<br>(3)<br>REPRINT VIEW PRINT RPRTS RPRTS<br>Pulse Print Reports |

Oprima el informe Oprima Clear que desee imprimir para regresar a la indicación inicial

Las transacciones DCC (conversión dinámica de monedas) mostrarán todos los detalles de la transacción. Esto incluye el monto en dólares estadounidenses, el monto convertido y el tipo de cambio. Todos los totales del informe se muestran en dólares estadounidenses.

## AJUSTE DE UNA TRANSACCIÓN

| e los siguientes procedimientos para modificar el monto de la<br>insacción seleccionada.        |                                                                 |                                                               |  |  |  |  |
|-------------------------------------------------------------------------------------------------|-----------------------------------------------------------------|---------------------------------------------------------------|--|--|--|--|
| 1                                                                                               | 2                                                               | 3                                                             |  |  |  |  |
| MMDDYYYY HHMM<br>SWIPE CARD<br>OR SELECT<br>TRANSACTION                                         | TIPS MORE                                                       | REPRINT VIEW PRINT<br>RPRTS RPRTS                             |  |  |  |  |
| Pulse Credit                                                                                    | Pulse More                                                      | Pulse View Reports                                            |  |  |  |  |
| 4                                                                                               | 5                                                               | 6                                                             |  |  |  |  |
| NET CARD CARD<br>TOTALS TOTALS DETAI                                                            | ENTER INVOICE #                                                 | VS SALE<br>0000 0000 CLK 0000 000 000 000 000 000 000 000 000 |  |  |  |  |
| Pulse Card Details                                                                              | Ingrese el<br>número de<br>factura y<br>oprima Enter            | <prev edit="" next=""> Pulse Edit</prev>                      |  |  |  |  |
| $\bigcirc$                                                                                      | 8                                                               | 9                                                             |  |  |  |  |
| VS SALE<br>INVOICE 0000<br>AMOUNT \$0.00<br>XXXXXXXXXXXXXXX<br><amount next="" tip=""></amount> | \$\$.\$\$ USD<br>#.## DCC CODE<br>NEW AMOUNT (USD)<br>\$\$.\$\$ | Z 24L<br>0000 0000 0000 000<br>000000 0000 000<br>000000      |  |  |  |  |
|                                                                                                 | monto y oprima Enter                                            | Verifique el nuevo                                            |  |  |  |  |

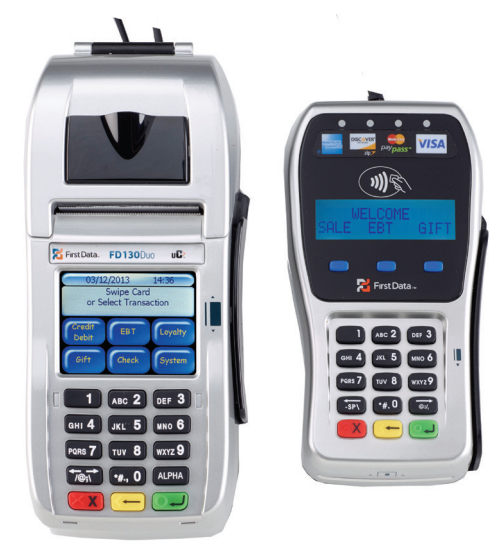

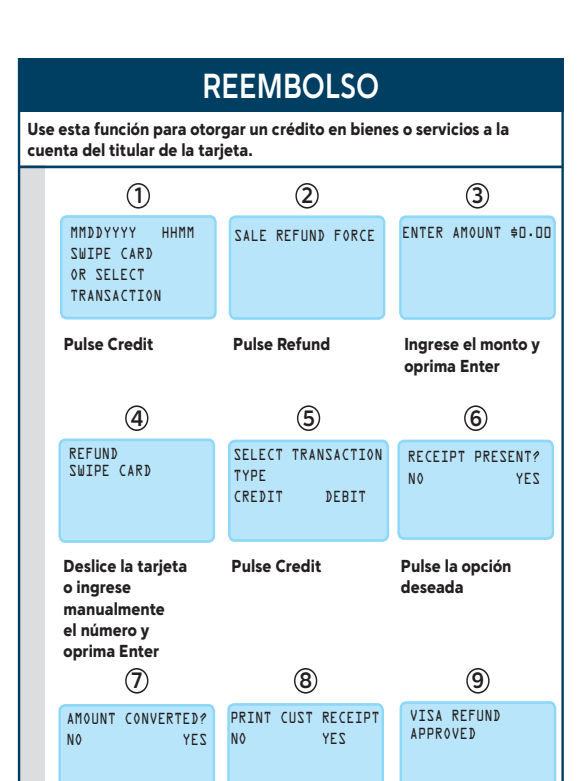

La Guía de referencia rápida le provee instrucciones simples, paso a paso para sus operaciones del terminal diarias.

| INFORME DEL TIPO DE CAMBIO                                                           |                                                                               |                                                                 |  |  |  |  |
|--------------------------------------------------------------------------------------|-------------------------------------------------------------------------------|-----------------------------------------------------------------|--|--|--|--|
| Use esta función para imprimir el tipo de cambio para la conversión de<br>la moneda. |                                                                               |                                                                 |  |  |  |  |
| 1                                                                                    | 2                                                                             | 3                                                               |  |  |  |  |
| MMDDYYYY HHMM<br>SWIPE CARD<br>OR SELECT<br>TRANSACTION                              | SADW SATE                                                                     | REPRINT VIEW PRINT<br>RPTS RPTS                                 |  |  |  |  |
| Pulse Credit                                                                         | Pulse More                                                                    | Pulse Print Reports                                             |  |  |  |  |
| 4                                                                                    | 5                                                                             |                                                                 |  |  |  |  |
| BACK DCC DCCFX<br>TOTALS TABLE                                                       | PRINTING DCCFX FI                                                             | ILE                                                             |  |  |  |  |
| Pulse DCCFX Table                                                                    | Oprima Clear<br>para regresar a la<br>indicación inicial                      |                                                                 |  |  |  |  |
| Este informe se imprir<br>esté utilizando actuali<br>éstos. También incluira         | nirá con los tipos de c<br>mente y con la fecha c<br>á la abreviatura v el nc | ambio que el terminal<br>de vencimiento de<br>ombre completo de |  |  |  |  |

|                                                                                                    | LIQUIDACION                                                                                |                                                          |                                       |  |  |  |  |
|----------------------------------------------------------------------------------------------------|--------------------------------------------------------------------------------------------|----------------------------------------------------------|---------------------------------------|--|--|--|--|
| Use esta función al final de cada día para liquidar y poder cobrar el lote<br>y para eliminar del terminal la información de las transacciones. Estos<br>procedimientos sólo son necesarios si la función de cierre automático<br>está deshabilitada. |                                                                                            |                                                          |                                       |  |  |  |  |
|                                                                                                    | 1                                                                                          | 2                                                        | 3                                     |  |  |  |  |
|                                                                                                    | MMDDYYYY HHMM<br>SWIPE CARD<br>OR SELECT<br>TRANSACTION                                    | AUTH CLOSE INQUIRY                                       | TOTALS CORRECT?<br>\$0.00<br>NO YES   |  |  |  |  |
|                                                                                                    | Pulse Credit                                                                               | Pulse Close                                              | Pulse Yes para<br>confirmar el cierre |  |  |  |  |
|                                                                                                    | DIALING                                                                                    | BATCH CLOSE COMPLE                                       | re.                                   |  |  |  |  |
|                                                                                                    | El terminal se está<br>comunicando con el<br>sistema central para<br>obtener la aprobación | Oprima Clear<br>para regresar a la<br>indicación inicial |                                       |  |  |  |  |

| Country                 | Currency                     | ISO | ISO | Symbol | Subdivision |
|-------------------------|------------------------------|-----|-----|--------|-------------|
| New Zealand             | New Zealand Dollar           | NZD | 554 | NZ\$   | 100         |
| Norway                  | Norwegian Krone              | NOK | 578 | kr     | 100         |
| Saudi Arabia            | Saudi Arabian Riyal          | SAR | 682 | SAR    | 100         |
| Singapore               | Singapore Dollar             | SGD | 702 | SGD    | 100         |
| South Africa            | South African Rand           | ZAR | 710 | R      | 100         |
| Sweden                  | Swedish Krona                | SEK | 752 | kr     | 100         |
| Switzerland             | Swiss Franc                  | CHF | 756 | CHF    | 100         |
| Trinidad and<br>Tobago  | Trinidad Tobago<br>Dollar    | TTD | 780 | \$     | 100         |
| United Arab<br>Emirates | UAE Dirham                   | AED | 784 | AED    | 100         |
| United<br>Kingdom       | British Pound                | GBP | 826 | £      | 100         |
| Europe                  | Euro                         | EUR | 978 | €      | 100         |
| Poland                  | Polish New Zloty             | PNZ | 985 | PLN    | 100         |
| Taiwan                  | New Taiwan Dollar            | TWD | 901 | TWD    | 100         |
| China                   | Yuan Renminbi                | CNY | 156 | ¥      | 100         |
| East<br>Caribbean       | East Caribbean<br>Dollar     | XCD | 951 | EC\$   | 100         |
| East<br>Caribbean       | East Caribbean<br>Dollar     | XCD | 212 | EC\$   | 100         |
| East<br>Caribbean       | East Caribbean<br>Dollar     | XCD | 308 | EC\$   | 100         |
| East<br>Caribbean       | East Caribbean<br>Dollar     | XCD | 500 | EC\$   | 100         |
| East<br>Caribbean       | East Caribbean<br>Dollar     | XCD | 659 | EC\$   | 100         |
| East<br>Caribbean       | East Caribbean<br>Dollar     | XCD | 662 | EC\$   | 100         |
| East<br>Caribbean       | East Caribbean<br>Dollar     | XCD | 670 | EC\$   | 100         |
| East<br>Caribbean       | East Caribbean<br>Dollar     | XCD | 028 | EC\$   | 100         |
| East<br>Caribbean       | East Caribbean<br>Dollar     | XCD | 660 | EC\$   | 100         |
| Venezuela               | Venezuelan Bolivar<br>Fuerte | VEF | 937 | BsF    | 2           |

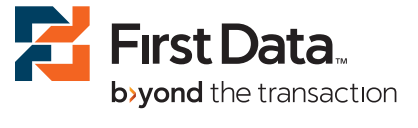

#### Controle el recibo para verificar si el monto fue convertido. Si el monto se convirtió, Oprima Yes si no se convirtió o si no cuenta con el recibo, Oprima No

Oprima Clear para regresar a la

indicación inicial

 Note: El monto del reembolso puede diferir del monto cargado inicialmente. Esto se debe a las fluctuaciones del tipo de cambio, que puede unicre divirgente. Se otrava a la dirette un crédit

monto cargado inicialmente. Esto se debe a las fluctuaciones del tipo de cambio, que puede variar diariamente. Se otorga al cliente un crédito equivalente al monto en dólares estadounidenses según el tipo de cambio del día.

La Guía de referencia rápida le provee instrucciones simples, paso a paso para sus operaciones del terminal diarias.

# **INFORME DE RESUMEN DE LA MONEDA**

la moneda.

Use esta función para imprimir un recuento de la transacción y el monto total de ésta para la moneda de cada uno de los titulares de la tarjeta. Las transacciones se procesarán como DCC.

| 1                                                       |                        | 2                                  |              |          | 3            |               |
|---------------------------------------------------------|------------------------|------------------------------------|--------------|----------|--------------|---------------|
| MMDDYYYY HHMM<br>SWIPE CARD<br>OR SELECT<br>TRANSACTION | ZqIT                   | MORE                               |              | REPRINT  | VIEW<br>RPTS | PRINT<br>RPTS |
| Pulse Credit                                            | Pulse N                | lore                               |              | Pulse Pr | int Re       | ports         |
| 4                                                       |                        | 5                                  |              |          |              |               |
| BACK DCC DCCFX<br>TOTALS TABLE                          | PRINT                  | ING DCC                            | TOTALS       |          |              |               |
| Pulse DCC Totals                                        | Oprii<br>para<br>indic | ma Clear<br>regresar<br>ación inio | a la<br>cial |          |              |               |

| Country           | Currency           | ISO | ISO | Symbol | Subdivision |
|-------------------|--------------------|-----|-----|--------|-------------|
| Australia         | Australian Dollar  | AUD | 036 | A\$    | 100         |
| Bahamas           | Bahamian Dollar    | BSD | 044 | В\$    | 100         |
| Bermuda           | Bermuda Dollar     | BMD | 060 | Bd\$   | 100         |
| Venezuela         | Venezuelan Bolivar | VEB | 862 | Bs     | 100         |
| Brazil            | Brazil Real        | BRL | 986 | R\$    | 100         |
| Canada            | Canadian Dollar    | CAD | 124 | \$     | 100         |
| Cyprus            | Cypriot Pound      | CYP | 196 | £      | 100         |
| Czech<br>Republic | Czech Koruna       | CZK | 203 | Kc     | 100         |
| Denmark           | Danish Krone       | DKK | 208 | kr     | 100         |
| Hong Kong         | Hong Kong Dollar   | HKD | 344 | \$     | 100         |
| Israel            | New Israeli Shekel | ILS | 376 | D      | 100         |
| Japan             | Japanese Yen       | JPY | 392 | ¥      | 0           |
| Jordan            | Jordanian Dinar    | JOD | 400 | JOD    | 100         |
| Korea, South      | South Korean Won   | KRW | 410 | ₩      | 0           |
| Kuwait            | Kuwaiti Dinar      | KWD | 414 | KWD    | 1000        |
| Malaysia          | Malaysian Ringgit  | MYR | 458 | RM     | 100         |
| Mexico            | Mexican Peso       | MXN | 484 | \$     | 100         |

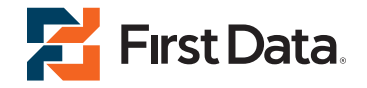

© 2013 First Data Corporation. Todos los derechos reservados. Todas las marcas registradas, marcas de servicio y los nombres de marcas a los que se hace referencia en este material son propiedad de sus respectivos dueños.

4361 0413 QRG-FD130-DCC